## <u>คู่มือการติดตั้งและการเชื่อมต่อระบบเครือข่ายเสมือนส่วนตัว</u>

\*\*\*กรุณาใช้อินเตอร์เน็ตที่ไม่ใช่ของมหาวิทยาลัยในการใช้งานระบบVPN\*\*\*

- เข้า Download FortiClient ผ่าน Web browser O Google Chrome Firefox
   (สำหรับ 32 bit) <u>http://sv.chandra.ac.th:7432/vpn/FortiClientVPNSetup\_7.0.3.0193.exe</u>
   (สำหรับ 64 bit) <u>http://sv.chandra.ac.th:7432/vpn/FortiClientVPNSetup\_7.0.3.0193\_x64.exe</u>
- 2. ทำการติดตั้ง (Install) 💭 FortiClientSetup ที่ Download มาจาก Website ในขั้นตอนก่อนหน้านี้

| 虔 | FortiClient VPN Setup                                                                                                    |  |  |  |  |
|---|----------------------------------------------------------------------------------------------------|--|--|--|--|
|   | Welcome to the FortiClient VPN Setup Wizard                                                                                |  |  |  |  |
|   | The Setup Wizard will install FortiClient VPN on your computer. Click Next to continue or Cancel to exit the Setup Wizard. |  |  |  |  |
|   |                                                                                                    |  |  |  |  |
|   |                                                                                                    |  |  |  |  |
|   |                                                                                                    |  |  |  |  |
|   |                                                                                                    |  |  |  |  |
|   | ✓ Yes, I have read and accept the License Agreement Next Cancel                                                            |  |  |  |  |

| 闄         | FortiClient VPN Setup                                                                           |
|-----------|-------------------------------------------------------------------------------------------------|
| Des<br>Cl | tination Folder<br>ick Next to install to the default folder or click Change to choose another. |
| Ins       | tall FortiClient VPN to:                                                                        |
| (c:<br>(  | \Program Files\Fortinet\FortiClient\<br>Thange                                                  |
|           | Back Next Cancel                                                                                |

| 큃 | FortiClient VPN Setup                                                                                                    |  |  |  |  |
|---|----------------------------------------------------------------------------------------------------|--|--|--|--|
| R | teady to install FortiClient VPN                                                                                                    |  |  |  |  |
|   | Click Install to begin the installation. Click Back to review or change any of your installation settings. Click Cancel to exit the wizard. |  |  |  |  |
|   |                                                                                                    |  |  |  |  |
|   |                                                                                                    |  |  |  |  |
|   | Back Install Cancel                                                                                                    |  |  |  |  |

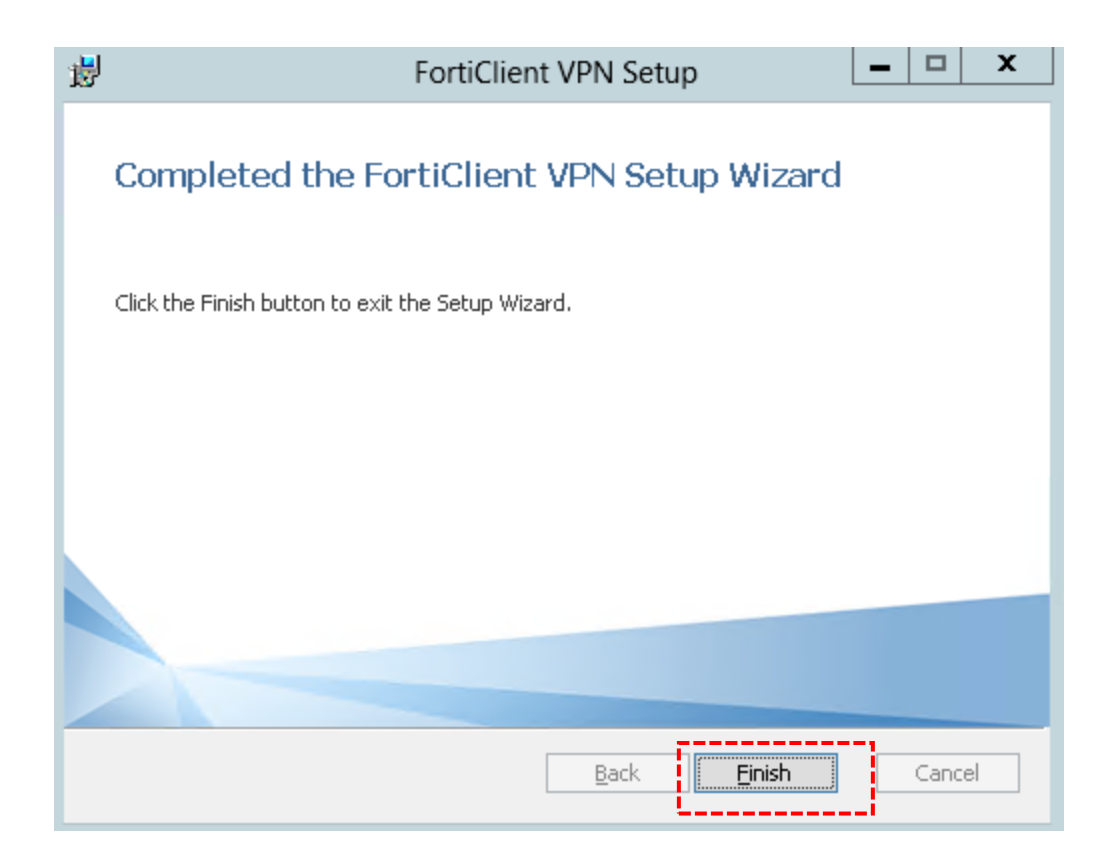

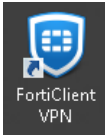

## 3. หลังจาก Install FortiClient เสร็จเรียบร้อย ให้เปิดโปรแกรม FortiClient

จากหน้า Desktop

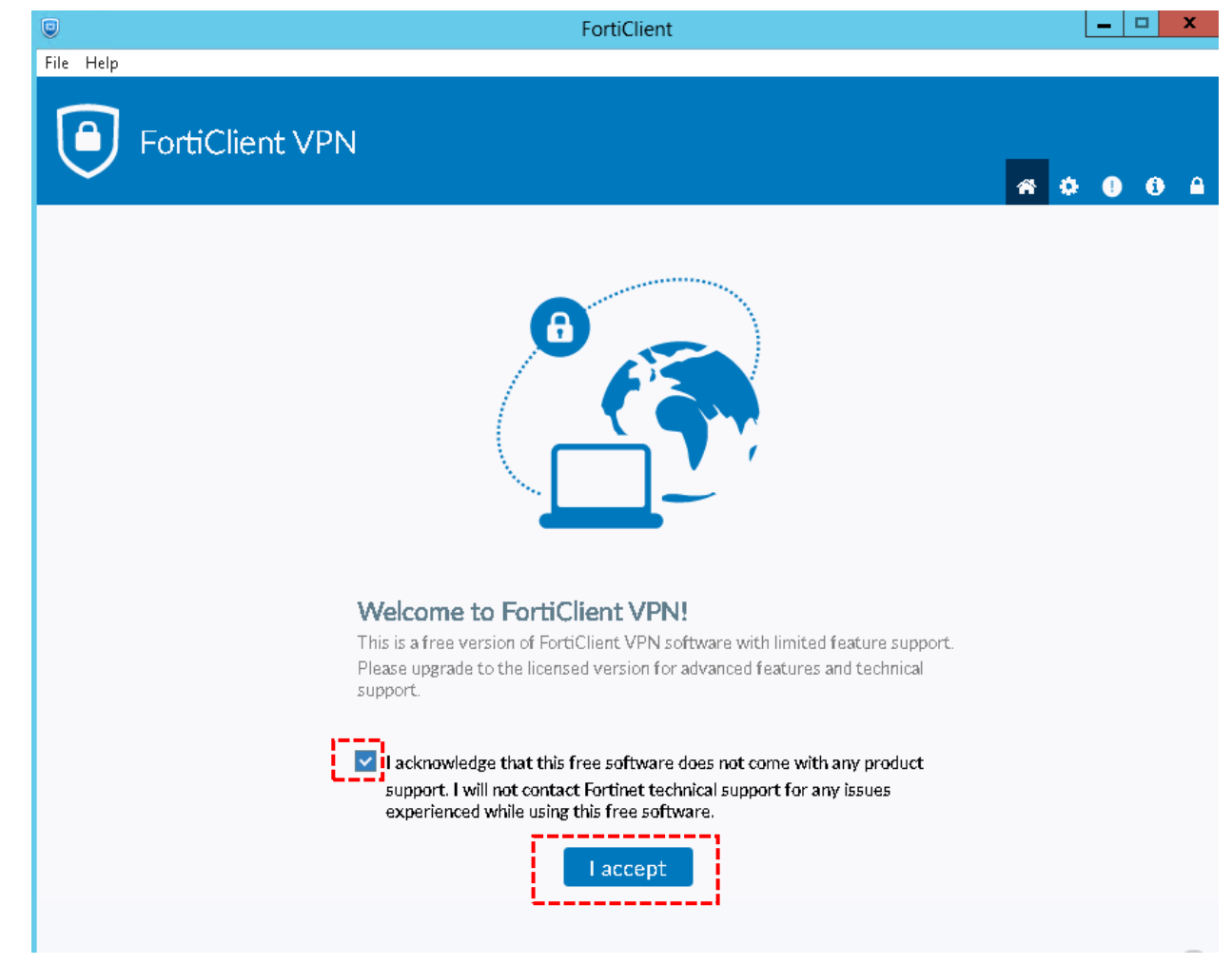

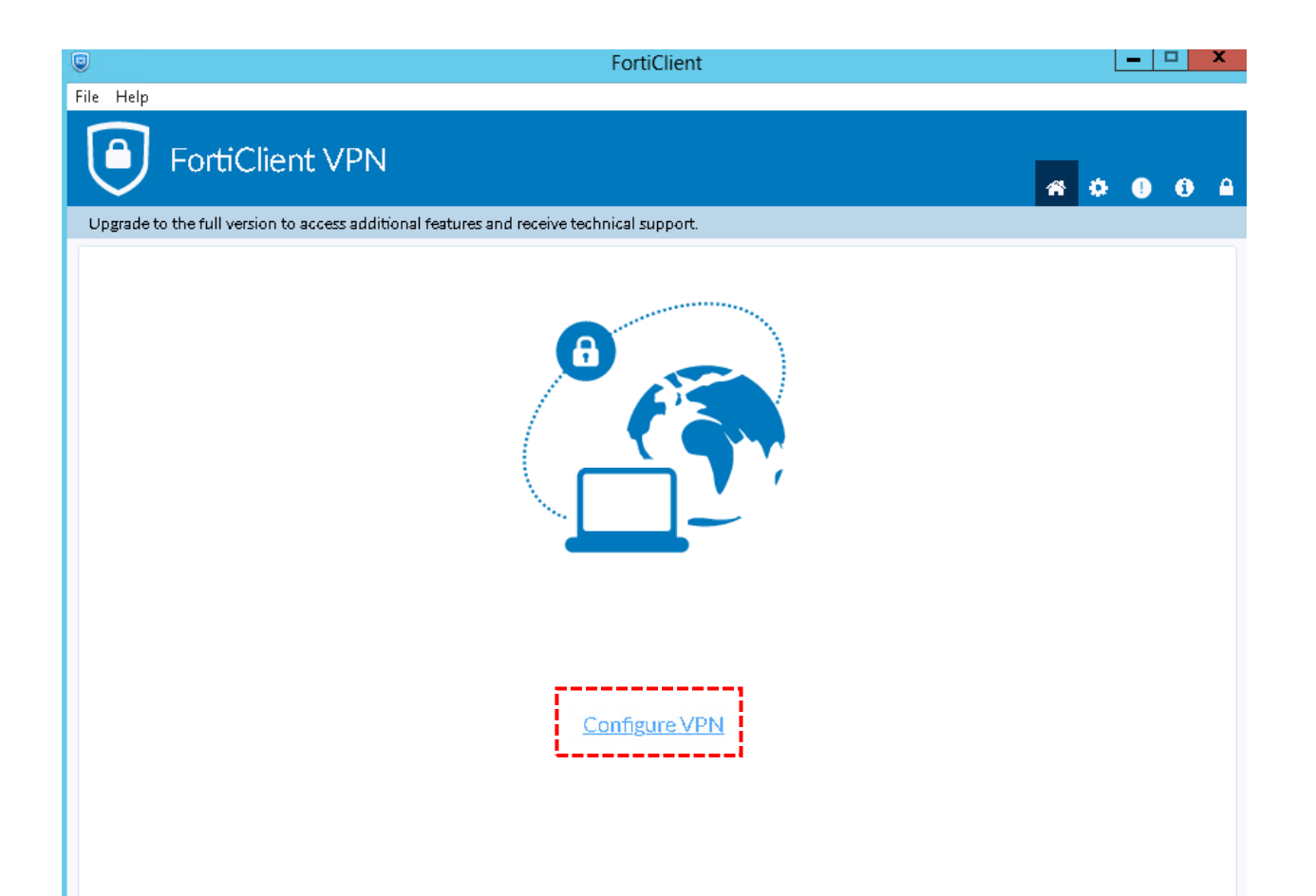

## SSL-VPN

Connection Name: CRU-VPN

Remote Gateway: sv.chandra.ac.th

| <mark>Check Box</mark> | Customize | port: | <mark>7431</mark> |
|------------------------|-----------|-------|-------------------|
|------------------------|-----------|-------|-------------------|

|                                                        | FortiClient                                                                                                    | X                 |
|--------------------------------------------------------|----------------------------------------------------------------------------------------------------|-------------------|
| File Help                                              |                                                                                                    |                   |
| FortiClient VPN                                        |                                                                                                    | <b># \$ 0 0</b> A |
| Upgrade to the full version to access additional featu | res and receive technical support.                                                                                |                   |
| New VPN Co                                             |                                                                                                    |                   |
| Connection Name<br>Description                         |                                                                                                    | CRU-VPN           |
| Remote Gateway                                         | sv.chandra.ac.th<br>*Add Remote Gateway<br>Customize port 7431 7431<br>Enable Single Sign On (SSO) for VPN Tunnel | sv.chandra.ac.th  |
| Client Certificate                                     | None V                                                                                                    |                   |
| Authentication                                         | <ul> <li>Prompt on login Save login</li> <li>Enable Dual-stack IPv4/IPv6 address</li> </ul>                       |                   |
|                                                        | Cancel Save                                                                                                    |                   |

 ท่านสามารถเข้าสู่ระบบได้ด้วย Username / Password ชุดเดิม (Username ไม่จำเป็นต้องมี @chandra.ac.th) แล้วกดปุ่ม Connect

> \*\*\* หากไม่สามารถเข้าสู่ระบบได้ กรุณาติดต่อเจ้าหน้าที่ งานเทคโนโลยีสารสนเทศ เบอร์ภายใน 2933,2935

| 9                                                             | FortiClient                | _ <b>_</b> X      |
|---------------------------------------------------------------|----------------------------|-------------------|
| File Help                                                     |                            |                   |
| FortiClient VPN                                               |                            | <b># \$ 0 0</b> A |
| Upgrade to the full version to access additional features and | receive technical support. |                   |
|                                                               |                            |                   |
| VPN Name                                                      | CRU-VPN 🗸 🚍                |                   |
| Username                                                      |                            |                   |
| Password                                                      |                            |                   |
|                                                               | Connect                    |                   |

5. ถ้า Connect VPN สำเร็จ จะปรากฏเหมือนดังภาพข้างล่าง

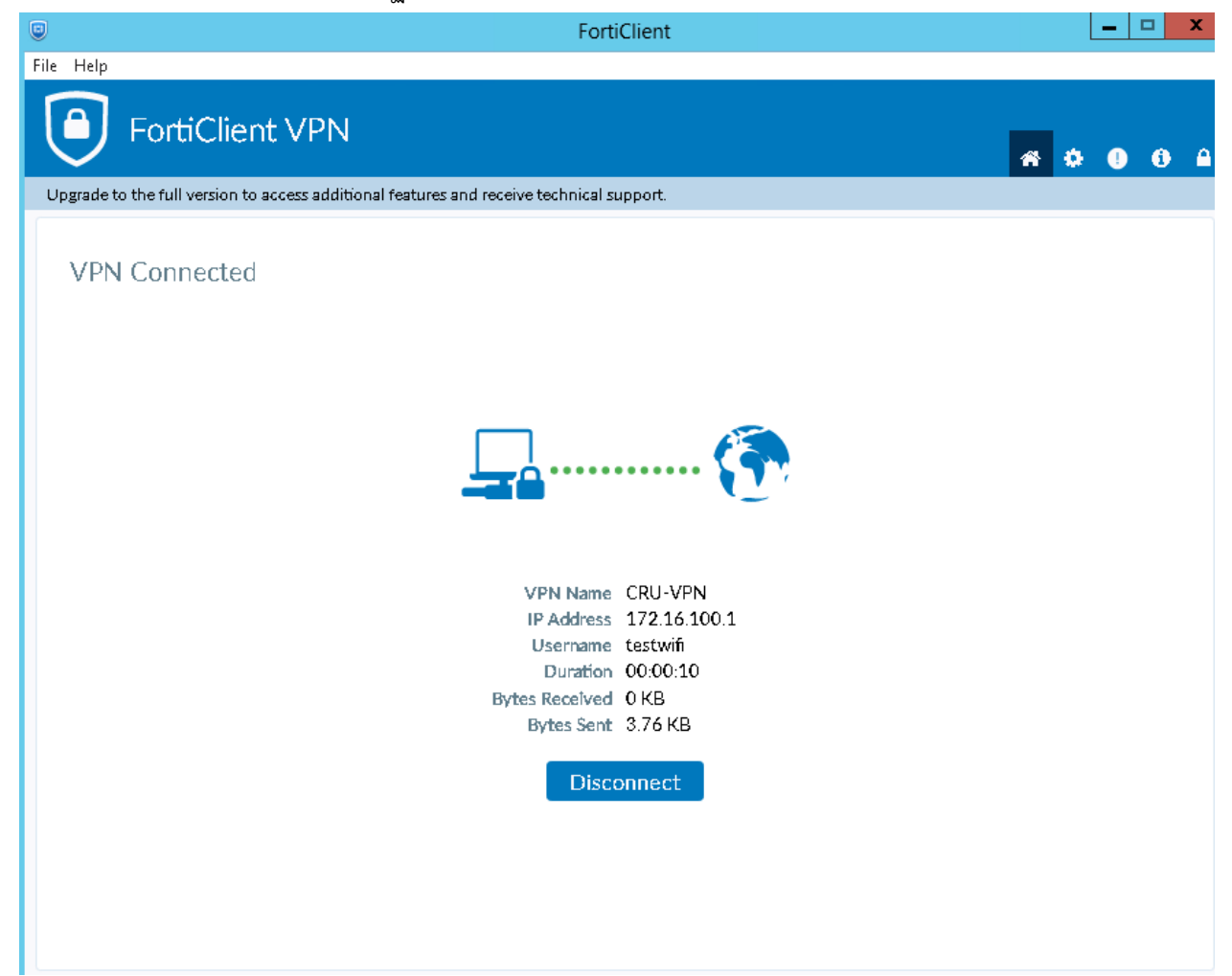